## Platform Holdings - Underlying Assets

Last Modified on 27/04/2022 2:56 pm BST

This article is a continuation of Platform Holdings - Holdings

To add underlying assets to a holding, click into the Underlying Assets tab:

| Q. Search.     Q. Search.     Synaptic Pathways Home Contacts > Research > Portfolio Builder > Investment Pathways Co                                                                                                    | onfiguration Fund Lists 🗸                        | Knowledge Base My Apps & Settings                   | ★マ 目 命 ? 卒 阜(<br>Veluations                          | 5 |
|----------------------------------------------------------------------------------------------------|--------------------------------------------------|-----------------------------------------------------|------------------------------------------------------|---|
| Collective Retirement Account   Fully Insured                                                                                                    |                                                  |                                                     | Risk Rate Holding Review Edit Delete                 |   |
| Client Holding Platform Current Value Current Nisk Rating<br>Amy Test Quilter £0.00                                                                                                    |                                                  | 1), ), , , , , , , , , , , , , , , , , ,            |                                                      |   |
| Details Underlying Assets Performance History<br>Underlying Assets                                                                                                    |                                                  |                                                     | Weighting By Funds<br>Chart not available            |   |
| Name Collective Retirement Account   Fully Insure Provider Name Type (Resig Name Product Name Product Name Pr | Start Date<br>28/03/2022<br>Remaining Term<br>10 | End Date<br>11/03/2032<br>Review Date<br>15/03/2023 | Performance Chart                                    |   |
| Status Contract Reference<br>In force 8JBN90L                                                                                                    | Rolling Term Basis                               | Last Modified Date<br>28/03/2022, 12:09             | We can't draw this chart because there is no data.   |   |
| Contributions (0)                                                                                                    |                                                  | New                                                 | View Report As of Today at 1209                      | C |
| Withdrawals (0)                                                                                                    |                                                  | New                                                 | Weighting By Class Allocation<br>Chart not available |   |

## Click New

|                    | P Holding<br>Collective Retirement Account   Fully Insured          |        |  |  |
|--------------------|---------------------------------------------------------------------|--------|--|--|
| Client<br>Amy Test | Holding Platform Current Value Current Risk Rating<br>Quilter £0.00 | 201121 |  |  |
| Details            | Underlying Assets Performance History                               |        |  |  |
| <b>V</b> U         | Inderlying Assets (0)                                               | ew Jm  |  |  |

Complete the details of the asset.

Either leave Underlying asset type to **All** or use the drop down to narrow the search:

| Select an Underlying asset type          All <ul> <li>Q. Search Name</li> <li>Q. Search Name</li> <li>Q. Search 0</li> </ul> Number of Units <ul> <li>Enter the number of units</li> <li>Value</li> <li>Enter the value of the asset</li> </ul> Valuetion Date                                             |                                 |                        |   |
|----------------------------------------------------------------------------------------------------|---------------------------------|------------------------|---|
| Select an Underlying asset type          All <ul> <li>Q. Search Name</li> <li>Q. Search Olitis</li> </ul> Number of Units           Enter the number of units           • Value           Enter the value of the asset           Valuation Date                   Cancel         Save & New           Save |                                 | New Underlying Asset   |   |
| Select an Underlying asset type          All <ul> <li>Q. Search Name</li> <li>Q. Search</li> <li>Mumber of Units</li> <li>Enter the number of units</li> <li>*Value</li> <li>Enter the value of the asset</li> </ul> <ul> <li>Valuation Date</li> <li></li></ul>                                           |                                 |                        |   |
| All   Q. Search Name   Q. Search   Number of Units   Enter the number of units   * Value   Enter the value of the asset     Valuation Date     Cancel   Save & New   Save                                                                                                    | Select an Underlying asset type |                        |   |
| Q Search Name   Number of Units   Enter the number of units     * Value   Enter the value of the asset     Valuation Date     Image: Cancel Save & New Save                                                                                                    | All                             |                        | - |
| Q Search Name     Number of Units   Enter the number of units     * Value   Enter the value of the asset     Valuation Date     Image: Cancel Save & New Save                                                                                                    |                                 |                        |   |
| Number of Units Enter the number of units *Value Enter the value of the asset Valuation Date  Cancel Save & New Save                                                                                                    | Q Search Name                   | Q Search               |   |
| Number of Units Enter the number of units  * Value Enter the value of the asset Valuation Date  Cancel Save & New Save                                                                                                    |                                 |                        |   |
| Enter the number of units  *Value Enter the value of the asset Valuation Date  Cancel Save & New Save                                                                                                    | Number of Units                 |                        |   |
| *Value Enter the value of the asset Valuation Date  Cancel Save & New Save                                                                                                    | Enter the number of units       |                        |   |
| * Value Enter the value of the asset Valuation Date Cancel Save & New Save                                                                                                    |                                 |                        |   |
| Enter the value of the asset Valuation Date                                                                                                    | *Value                          |                        |   |
| Valuation Date                                                                                                    | Enter the value of the asset    |                        |   |
| Valuation Date                                                                                                    |                                 |                        |   |
| Cancel Save & New Save                                                                                                    | Valuation Date                  |                        |   |
| Cancel Save & New Save                                                                                                    |                                 |                        | i |
| Cancel Save & New Save                                                                                                    |                                 |                        |   |
| Cancel Save & New Save                                                                                                    |                                 |                        |   |
|                                                                                                    |                                 | Cancel Save & New Save |   |

## New Underlying Asset

|                                | _                                                                                                |
|--------------------------------|--------------------------------------------------------------------------------------------------|
|                                |                                                                                                  |
| nds Jm                         |                                                                                                  |
| scretionary Fund Managers      |                                                                                                  |
| surance Distribution Directive |                                                                                                  |
| ulti-Asset                     |                                                                                                  |
| ish                            |                                                                                                  |
| 1                              | Inds Inds Im<br>scretionary Fund Managers<br>surance Distribution Directive<br>ulti-Asset<br>ash |

Search for the asset using either Citicode, SEDOL, ISIN, and MexID (where supported by the provider)

| Funds                                                                   |          |   |
|-------------------------------------------------------------------------|----------|---|
| Q Bearch Name                                                           | Q Search |   |
| Canlife Index Portfolio 4 TRA • Canada Life Investments (Risk)<br>Funds | ·        |   |
| Invesco Latin American Fund (UK) • Invesco (Risk)     Funds • Strategic |          |   |
| Funds • Strategic                                                       |          |   |
| Invesco China Equity Fund (UK) • Invesco (Risk)     Funds • Strategic   |          |   |
|                                                                         | ▼        |   |
|                                                                         |          | Ê |

| Q, ACDQ                                                                             | Q Search | 0 |
|-------------------------------------------------------------------------------------|----------|---|
| Vanguard LifeStrategy 60% Equity A Acc • Vanguard Investments UK Limite     ACDQIm_ |          |   |
| Enter the number of units                                                           |          |   |

As you enter the units, the value will automatically calculate.

| 6.0000<br>*Value | Number of Units |  |  |  |
|------------------|-----------------|--|--|--|
| *Value           | 6.0000          |  |  |  |
| *Value           |                 |  |  |  |
|                  | * Value         |  |  |  |
| £134,325.60      | £134,325.60     |  |  |  |

If you would prefer to enter the value, it will automatically calculate the units:

| Number of Units |  |
|-----------------|--|
| 6.0300          |  |
|                 |  |
| *Value          |  |
| 135000          |  |

Once complete, **Save** 

|                                 | New Underlying Asset                      |         |
|---------------------------------|-------------------------------------------|---------|
|                                 |                                           |         |
| Select an Underlying asset type |                                           |         |
| Funds                           |                                           | •       |
|                                 |                                           |         |
| Vanguard LifeStrategy 60% Equil | ty A Acc • Vanguard Investments UK Limite | ×       |
| ACDQ                            |                                           |         |
|                                 |                                           |         |
| Number of Units                 |                                           |         |
| 5.9900                          |                                           |         |
|                                 |                                           |         |
| * Value                         |                                           |         |
| £135,000.00                     |                                           |         |
|                                 |                                           |         |
| Valuation Date                  |                                           |         |
| 28 Mar 2022                     |                                           | <b></b> |
|                                 |                                           |         |
|                                 |                                           |         |
|                                 | Cancel Save & New Save                    |         |
|                                 | Cancer Save or ivew                       |         |

Once saved you will be taken to the holding detail screen. The holding now reflects the asset details:

| Synaptic Pathways Home Contacts v Research v Portfolio Builder v                          | Q, Search<br>Investment Pathways Configuration Fund Lists v Kn | Knowledge Base My Apps & Settings Valuations           | :                     |
|-------------------------------------------------------------------------------------------|----------------------------------------------------------------|--------------------------------------------------------|-----------------------|
| Polding<br>Collective Retirement Account   Fully Insured                                  |                                                                | Risk Rate Holding Review Edit                          | Delete                |
| Client Holding Platform Current Value Current Risk Rating<br>Amy Test Quilter £135,000.00 |                                                                |                                                        |                       |
| Details Underlying Assets Performance History                                             |                                                                | Weighting By Funds                                     |                       |
| Name<br>Collective Retirement Account   Fully<br>Insured                                  | Start Date E<br>28/03/2022 1<br>Remaining Term R               | End Date<br>11/03/2032<br>Review Date<br>15/03/2073    | nguard<br>quity A Acc |
| Provider Name Product N<br>Quilter Personal Pension (Fully Collectin<br>Insured) Account  | Retirement Rolling Term Basis L                                | Last Modified Date<br>28/03/2022, 12:16                |                       |
| Status Contract Reference<br>In force & BJBN90L                                           | Surrender/Transfer Value                                       | 53                                                     |                       |
| Contributions (0)                                                                         |                                                                | Performance Chart                                      |                       |
| Withdrawals (0)                                                                           |                                                                | New We can't draw this chart because there is no data. |                       |
|                                                                                           |                                                                |                                                        |                       |
|                                                                                           |                                                                | Vew Report As of Tode                                  | ∕at 12:09 ℃           |

| Holding     Collective Retirement Account   Fully Insured                                              | Risk Rate Holding Review Edit Delete |
|----------------------------------------------------------------------------------------------------|--------------------------------------|
| Client Holding Platform Current Value Current Risk Rating<br>Army Test Quilter £135,000.00             |                                      |
| Details Underlying Assets Performance History Weighting By F                                           | unds                                 |
| Underlying Assets (1)     Item • Updated a few seconds app                                             |                                      |
| Underlying v Name v Promoter v Type v Number of v Unit Price v Value v Weighting v                     | 100.00% \/assured                    |
| 1 U-000011 Vanguard LifeStrategy 60% Vanguard Investm Funds 5.9900 22,519,680000 £135,000.00 100.00% 💌 | LifeStrategy 60% Equity A Acc        |
| View All                                                                                               |                                      |
|                                                                                                    | К.Я.<br>2 <sup>1</sup> 3             |

For further information on Holdings, see articles Platform Holdings - Contributions